# GPM/TRMM Data reading program guide (IDL version)

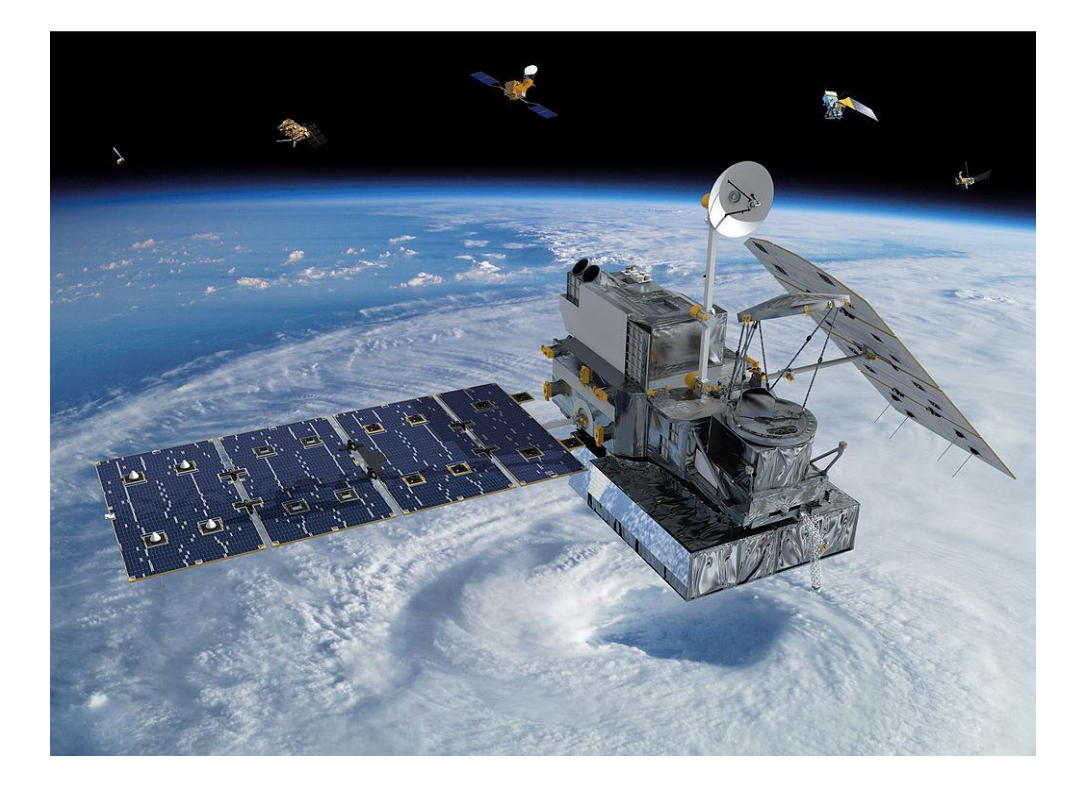

## 2022/02/21

## 8th ed.

This document describes how to create a program (IDL) to read data from the Global Precipitation Measurement (GPM) satellite.

The sample programs described in this document have been tested with product version 07 for GPM/TRMM and with product version 5 for GSMaP.

# Table of Contents

| 1. Introduction                                        | 3  |
|--------------------------------------------------------|----|
| 2. how to obtain GPM/TRMM data                         | 5  |
| 3. how to obtain related documents and sample programs | 8  |
| 4. installation of library tools                       | 9  |
| 5. GPM/TRMM data read (IDL)                            | 10 |
| 5.1 L2 data reading                                    | 10 |
| 5.2 L3 data reading                                    | 11 |
| 5.3 GSMaP_HDF5 Data Image Display                      | 13 |
| 5.4 GSMaP_bin Data Image Display                       | 16 |
| 5.5 GSMaP_NetCDF Data Image Display                    | 19 |
|                                                        |    |

# Introduction

This document explains how to read in GPM/TRMM data using IDL.

The GPM and TRMM formats have been unified since version 06 products (equivalent to TRMM version 8), and the latest algorithm is version 07 (equivalent to TRMM version 9). The latest algorithm is version 07 (equivalent to TRMM version 9), which can be read in the same way in this sample program.

In addition to IDL, there are other methods to read GPM data as shown in Table 1.1. To determine which method to use, please refer to the "Read Method Judgment Flow" on the next page. Table 1.2 lists the operating systems on which the sample programs used in this document were tested.

|   | Data loading method Name of material |                                                          |  |  |
|---|--------------------------------------|----------------------------------------------------------|--|--|
| 1 | Using THOR                           | GPM/TRMM Data Loading Program Guide (THOR Edition)       |  |  |
| 2 | Use IDL                              | GPM/TRMM Data Loading Program Guide (IDL version)        |  |  |
| 3 | Use C                                | GPM/TRMM data reading program guide (C language version) |  |  |
| 4 | Using FORTRAN                        | GPM/TRMM Data Loading Program Guide (FORTRAN Edition)    |  |  |
| 5 | Using Python                         | GPM/TRMM data reading program guide (Python version)     |  |  |

#### Table 1.1 Data loading methods

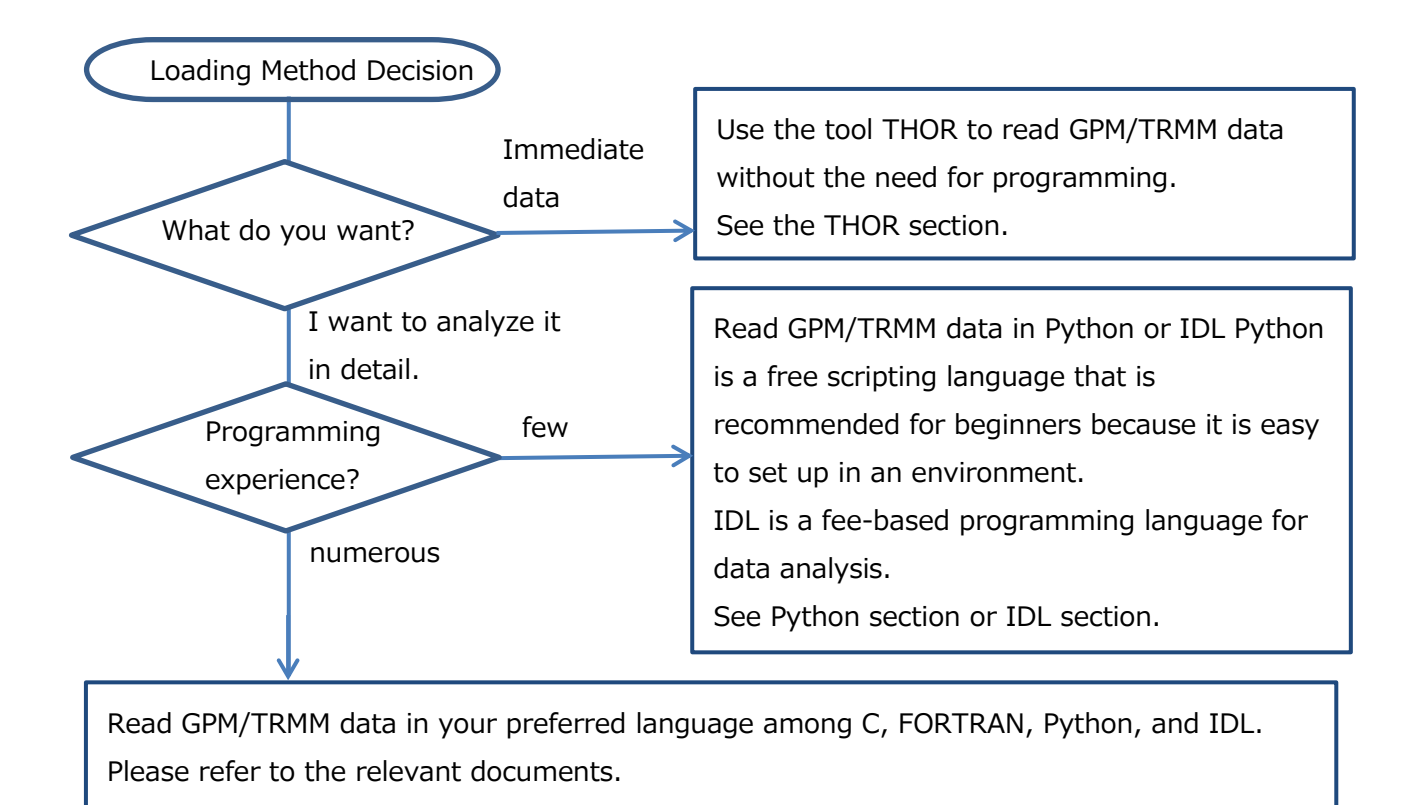

|   | •              |       | in operation encour ras |         |
|---|----------------|-------|-------------------------|---------|
|   | sample program | Linux | Windows                 | remarks |
| 1 | С              | 0     | -                       |         |
| 2 | FORTRAN        | 0     | -                       |         |
| 3 | Python         | 0     | 0                       |         |
| 4 | IDL            | 0     | 0                       |         |

## Table 1.2 Sample Program Operation Check Table

O : Operation is confirmed. -: Operation is unconfirmed.

# 2. how to obtain GPM/TRMM data

GPM/TRMM data can be obtained from the G-Portal site (https://www.gportal.jaxa.jp/gp/top.html). User registration is required to obtain the data. Please select "User Registration/Terms of Use" from the menu at the top of the G-Portal site to register as a user.

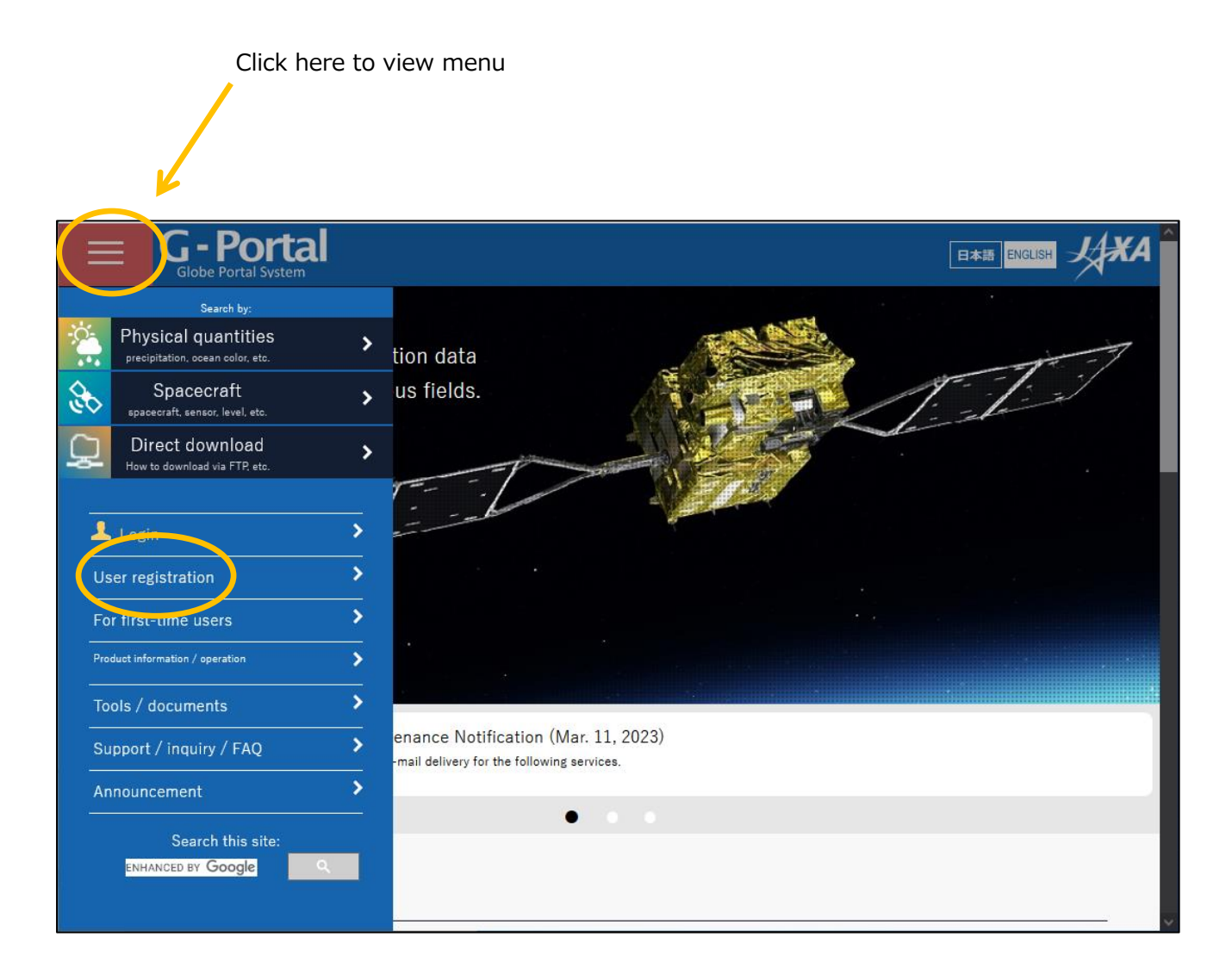

Read the terms and conditions and click "Agree and Next.

|                                                                                                    | 1                                                                                                    | 2                                                                                                    | 3                                                                                                    | 4                                                                                                    | 5                                                                                                    |                                                                                                    |   |
|----------------------------------------------------------------------------------------------------|----------------------------------------------------------------------------------------------------|----------------------------------------------------------------------------------------------------|----------------------------------------------------------------------------------------------------|----------------------------------------------------------------------------------------------------|----------------------------------------------------------------------------------------------------|----------------------------------------------------------------------------------------------------|---|
|                                                                                                    | Terms of Use                                                                                                    | Enter<br>registration<br>information                                                                                                    | Confirm<br>registration<br>information                                                                                                    | Temporary<br>registration<br>completed                                                                                                    | Registration<br>completed                                                                                                    |                                                                                                    |   |
| User Re                                                                                                    | egistration ST                                                                                                    | EP1/5: G-Po                                                                                                    | ortal Terms of                                                                                                    | Use                                                                                                    |                                                                                                    |                                                                                                    |   |
| ou need to registe<br><b>3-Portal</b>                                                                                                    | er as a user to downl                                                                                                    | oad products from                                                                                                    | G-Portal. Please re                                                                                                    | ead and accept the                                                                                                    | following terms and pr                                                                                                    | roceed to the next step:                                                                                                    |   |
|                                                                                                    |                                                                                                    |                                                                                                    | Terms of I                                                                                                    | Jse                                                                                                    |                                                                                                    |                                                                                                    | ^ |
|                                                                                                    |                                                                                                    |                                                                                                    |                                                                                                    |                                                                                                    |                                                                                                    | 1 1 1 1 1 1 T 1 T 1 T 1 T                                                                                                    |   |
| G-Portal is a free<br>Terms of Use stat                                                                                                    | service providing dates the terms and con                                                                                                    | ta of spaceborne s<br>nditions under whi                                                                                                    | ensors that Japan /<br>ch vou mav use G-I                                                                                                    | Aerospace Explorat<br>Portal.                                                                                                    | ion Agency (JAXA) has                                                                                                    | developed/involved. This                                                                                                    |   |
| G-Portal is a free<br>Terms of Use stat<br><u>JAXA Site Policy</u> i                                                                                                    | service providing da<br>tes the terms and co<br>s applied to the matt                                                                                                    | ta of spaceborne s<br>nditions under whi<br>er which is not spe                                                                                                    | ensors that Japan /<br>ch you may use G-I<br>ecified in this Term                                                                                                    | Aerospace Explorat<br>Portal.<br>s of Use. Please rea                                                                                                    | ion Agency (JAXA) has<br>ad carefully and make :                                                                                                    | developed/involved. This sure you accept this Terms                                                                                                    |   |
| G-Portal is a free<br>Terms of Use stat<br><u>JAXA Site Policy</u> i<br>of Use before usi                                                                                                    | service providing da<br>tes the terms and con<br>s applied to the matt<br>ng G-Portal. In order                                                                                                    | ta of spaceborne s<br>nditions under whi<br>ter which is not spe<br>to use G-Portal, th                                                                                                    | ensors that Japan /<br>ch you may use G-l<br>ecified in this Term<br>ne user must agree                                                                                                    | Aerospace Explorat<br>Portal.<br>s of Use. Please rea<br>to this Terms of Us                                                                                                    | ion Agency (JAXA) has<br>ad carefully and makes<br>e. You can accept the                                                                                                    | developed/involved. This<br>sure you accept this Terms<br>Terms by clicking to agree                                                                                                    |   |
| G-Portal is a free<br>Terms of Use stat<br>JAXA Site Policy i<br>of Use before usi<br>to this Terms of U                                                                                                    | service providing da<br>tes the terms and cor<br>s applied to the matt<br>ng G-Portal. In order<br>Ise, where this option                                                                                                    | ta of spaceborne s<br>nditions under whi<br>er which is not spa<br>to use G-Portal, th<br>n is made available                                                                                                    | ensors that Japan /<br>ch you may use G-l<br>ecified in this Term<br>ne user must agree<br>a to the user by JAX                                                                                                    | Aerospace Explorat<br>Portal.<br>s of Use. Please rea<br>to this Terms of Us<br>A; or by actually us                                                                                                    | ion Agency (JAXA) has<br>ad carefully and make :<br>e. You can accept the<br>ing the services. In the                                                                                                    | developed/involved. This<br>sure you accept this Terms<br>Terms by clicking to agree<br>a latter case, the user                                                                                                    |   |
| G-Portal is a free<br>Terms of Use stat<br>JAXA Site Policy i<br>of Use before usi<br>to this Terms of L<br>understands and                                                                                                    | service providing da<br>tes the terms and cou<br>s applied to the matt<br>ng G-Portal. In order<br>Jse, where this option<br>agrees that JAXA wil                                                                                                    | ta of spaceborne s<br>nditions under whi<br>ter which is not spe<br>to use G-Portal, th<br>n is made available<br>I treat the user's u                                                                                              | ensors that Japan<br>ch you may use G-<br>ecified in this Term<br>ne user must agree<br>a to the user by JAX<br>se of G-Portal as a                                                                                         | Aerospace Explorat<br>Portal.<br>s of Use. Please rea<br>to this Terms of Us<br>A; or by actually us<br>cceptance of the Te                                                                                                | ion Agency (JAXA) has<br>ad carefully and make<br>e. You can accept the<br>ing the services. In the<br>rms of Use from that p                                                                                                    | developed/involved. This<br>sure you accept this Terms<br>Terms by clicking to agree<br>a latter case, the user<br>point onwards.                                                                                                  |   |
| G-Portal is a free<br>Terms of Use stat<br>JAXA Site Policy i<br>of Use before usi<br>to this Terms of L<br>understands and<br>1. User Registrati                                                                                                    | service providing da<br>tes the terms and co<br>s applied to the matt<br>ng G-Portal. In order<br>Jse, where this option<br>agrees that JAXA wil<br>on                                                                                                    | ta of spaceborne s<br>nditions under whi<br>ter which is not spa<br>to use G-Portal, th<br>n is made available<br>I treat the user's u                                                                                              | ensors that Japan<br>ch you may use G-l<br>ecified in this Term<br>ne user must agree<br>e to the user by JAX<br>se of G-Portal as a                                                                                        | Aerospace Explorat<br>Portal.<br>s of Use. Please rea<br>to this Terms of Us<br>A; or by actually us<br>cceptance of the Te                                                                                                | ion Agency (JAXA) has<br>ad carefully and make :<br>e. You can accept the<br>ing the services. In the<br>times of Use from that p                                                                                                    | developed/involved. This<br>sure you accept this Terms<br>Terms by clicking to agree<br>a latter case, the user<br>point onwards.                                                                                                  |   |
| G-Portal is a free<br>Terms of Use stat<br>JAXA Site Policy i<br>of Use before usi<br>to this Terms of L<br>understands and<br>1. User Registrati<br>You need to creat<br>The items requi                                                              | service providing da<br>tes the terms and coi<br>s applied to the matt<br>ng G-Portal. In order<br>Jse, where this option<br>agrees that JAXA wil<br>on<br>:e a user account to to<br>ad for G-Portal user                                                                       | ta of spaceborne s<br>nditions under whi-<br>ter which is not spe<br>to use G-Portal, th<br>n is made available<br>I treat the user's u<br>use G-Portal. Your<br>registration are: a                                                | ensors that Japan<br>ch you may use G-<br>ecified in this Term<br>he user must agree<br>a to the user by JAX<br>se of G-Portal as a<br>user account and p                                                                   | Aerospace Explorat<br>Portal.<br>s of Use. Please rea<br>to this Terms of Us<br>A; or by actually us<br>cceptance of the Te<br>password will serve<br>a-mail address, the                                                  | ion Agency (JAXA) has<br>ad carefully and make :<br>e. You can accept the<br>ing the services. In the<br>orms of Use from that p<br>as your login informat<br>name of a user's affili                                                        | developed/involved. This<br>sure you accept this Terms<br>Terms by clicking to agree<br>e latter case, the user<br>point onwards.                                                                                                  |   |
| G-Portal is a free<br>Terms of Use stat<br>JAXA Site Policy i<br>of Use before usi<br>to this Terms of L<br>understands and<br>1. User Registrati<br>You need to creat<br>The items requi<br>a user, and a use                                         | service providing da<br>tes the terms and coi<br>is applied to the matt<br>ng G-Portal. In order<br>Jse, where this option<br>agrees that JAXA wil<br>on<br>te a user account to user<br>d for G-Portal user<br>'s purpose of use.                                               | ta of spaceborne s<br>nditions under whi<br>ter which is not spe<br>to use G-Portal, th<br>n is made available<br>I treat the user's u<br>use G-Portal. Your<br>registration are: a                                                 | ensors that Japan<br>ch you may use G-<br>ecified in this Term<br>ne user must agree<br>a to the user by JAX<br>se of G-Portal as a<br>user account and p<br>username, a valid                                              | Aerospace Explorat<br>Portal.<br>s of Use. Please rea<br>to this Terms of Us<br>A; or by actually us<br>cceptance of the Te<br>password will serve<br>e-mail address, the                                                  | ion Agency (JAXA) has<br>ad carefully and make<br>e. You can accept the<br>ing the services. In the<br>rrms of Use from that p<br>as your login informat<br>name of a user's affili                                                          | developed/involved. This<br>sure you accept this Terms<br>Terms by clicking to agree<br>e latter case, the user<br>point onwards.<br>ion.<br>ation, country or region of                                                           |   |
| G-Portal is a free<br>Terms of Use stat<br>JAXA Site Policy i<br>of Use before usi<br>to this Terms of U<br>understands and<br>1. User Registrati<br>You need to creat<br>The items requi<br>a user, and a user<br>For security reas                   | service providing da<br>tes the terms and coi<br>is applied to the matting G-Portal. In order<br>Jse, where this option<br>agrees that JAXA will<br>on<br>te a user account to to<br>red for G-Portal user<br>'s purpose of use.<br>son, G-Portal require:                       | ta of spaceborne s<br>nditions under whi<br>ter which is not spe<br>to use G-Portal, th<br>n is made available<br>I treat the user's u<br>use G-Portal. Your<br>registration are: a<br>s you to use a valid                         | ensors that Japan<br>ch you may use G-<br>ecified in this Term<br>ne user must agree<br>a to the user by JAX<br>se of G-Portal as a<br>user account and p<br>username, a valid<br>d e-mail address th                       | Aerospace Explorat<br>Portal.<br>s of Use. Please rea<br>to this Terms of Us<br>A; or by actually us<br>cceptance of the Te<br>password will serve<br>e-mail address, the<br>at identifies your e                          | ion Agency (JAXA) has<br>ad carefully and make<br>e. You can accept the<br>ing the services. In the<br>erms of Use from that p<br>as your login informat<br>name of a user's affili-<br>ducational or company                                | developed/involved. This<br>sure you accept this Terms<br>Terms by clicking to agree<br>e latter case, the user<br>point onwards.<br>ion.<br>ation, country or region of<br>affiliation (i.e., @jaxa.jp,                           |   |
| G-Portal is a free<br>Terms of Use stat<br>JAXA Site Policy i<br>of Use before usi<br>to this Terms of L<br>understands and<br>1. User Registrati<br>You need to creat<br>The items requi<br>a user, and a user<br>For security reas<br>@XX.edu, @comp | service providing da<br>tes the terms and coi<br>is applied to the matting<br>G-Portal. In order<br>Jse, where this option<br>agrees that JAXA will<br>on<br>e a user account to to<br>red for G-Portal user<br>'s purpose of use.<br>son, G-Portal require<br>anyname.com or @X | ta of spaceborne s<br>nditions under whi<br>ter which is not spe<br>to use G-Portal, th<br>n is made available<br>I treat the user's u<br>use G-Portal. Your<br>registration are: a<br>s you to use a valio<br>X.org). If you use a | ensors that Japan<br>ch you may use G-<br>ecified in this Term<br>ne user must agree<br>e to the user by JAX<br>se of G-Portal as a<br>user account and p<br>username, a valid<br>d e-mail address th<br>any e-mail address | Aerospace Explorat<br>Portal.<br>s of Use. Please rea<br>to this Terms of Us<br>A; or by actually us<br>cceptance of the Te<br>password will serve<br>e-mail address, the<br>at identifies your en<br>like Gmail, Yahoo, o | ion Agency (JAXA) has<br>ad carefully and make :<br>e. You can accept the<br>ing the services. In the<br>erms of Use from that p<br>as your login informat<br>name of a user's affili.<br>ducational or company<br>or any other free mail, y | developed/involved. This<br>sure you accept this Terms<br>Terms by clicking to agree<br>a latter case, the user<br>point onwards.<br>ion.<br>ation, country or region of<br>affiliation (i.e., @jaxa.jp,<br>you may not be able to |   |

| - C - Portal                                         | regisera                    |                         |                       |                            |                               |
|------------------------------------------------------|-----------------------------|-------------------------|-----------------------|----------------------------|-------------------------------|
| Globe Portal System                                  |                             |                         |                       |                            | 日本語 ENGLISH                   |
|                                                      |                             |                         |                       |                            |                               |
| 1                                                    | 2                           | 3                       | 4                     | 5                          |                               |
| Terms of Use                                         | Enter                       | Confirm                 | Temporary             | Registration               |                               |
|                                                      | registration<br>information | registration            | registration          | completed                  |                               |
|                                                      | monnation                   |                         | 00,0000               |                            |                               |
|                                                      |                             |                         |                       |                            |                               |
| User Registration STE                                | P2/5: G-Pa                  | ortal Register          | ing User Info         | rmation                    |                               |
| Places complete all the following items o            | nd propp "Confu             | m Pagiatratian Infa     | mation":              |                            |                               |
| riease complete all the following items a            | na press Contin             | m Registration into     | rmation :             |                            |                               |
| User account (Required):                             |                             |                         |                       |                            |                               |
| Password (Required) 1 :                              |                             |                         |                       |                            |                               |
| Password (reconfirm) (Required):                     |                             |                         |                       |                            |                               |
| Name (Required):                                     |                             |                         |                       |                            |                               |
| Email address (Required) 🛛 :                         |                             |                         |                       |                            |                               |
| Email address (reconfirm) ( <mark>Required</mark> ): |                             |                         |                       |                            |                               |
| Organization:                                        |                             |                         |                       |                            |                               |
| Department:                                          |                             |                         |                       |                            |                               |
| Country:                                             | United States               |                         | ~                     |                            |                               |
| Language (Required) 🟮 :                              | ● Japanese ○                | English                 |                       |                            |                               |
|                                                      | 🗆 Analysis                  |                         |                       |                            |                               |
|                                                      | 🗆 Algorithm De              | evelopment              |                       |                            |                               |
|                                                      | 🗆 Data Validat              | ion                     |                       |                            |                               |
| Purpose (Required):                                  | □ Applied Res               | earch                   |                       |                            |                               |
|                                                      | Education                   |                         |                       |                            |                               |
|                                                      | Calibration                 |                         |                       |                            |                               |
|                                                      | Order-made                  |                         |                       |                            |                               |
|                                                      | Other                       |                         |                       |                            |                               |
| :                                                    | ⊜Byorder ⊖B                 | y preparation           |                       |                            |                               |
| *Handling of email addresses                         |                             |                         |                       |                            |                               |
| On this site, we strongly recommend using yo         | our corporate or in         | stitutional mail addre  | ss (such as @jaxa.jp) | , to ensure you receive UI | RL information of ordered     |
| products and user registration. If you do not        | receive such emai           | l, or if you receive an | unexpected email, pl  | ease contact the Support   | Desk. If you use a free email |
| address (like @gmail.com, icloud.com) or priv        | vate email, our em          | ail may not reach you   |                       |                            |                               |
| *Be aware of phishing scams                          |                             |                         |                       |                            |                               |
| Avoid filling out forms contained in email me        | ssages that reque           | st personal informatio  | n. We will never send | d any email requesting you | ur user account or password.  |
|                                                      |                             | New                     |                       |                            |                               |
|                                                      |                             | INEXT                   | 9                     |                            |                               |
|                                                      |                             | Cance                   | el                    |                            |                               |

You will be taken to the user registration screen.

For the subsequent procedures and how to obtain data after user registration, please refer to "5.2 How to Use the Data Providing Service" in the "GPM Data Users Handbook. For information on how to obtain the "GPM Data Users Handbook," please refer to "3.

# 3. how to obtain related documents and sample programs

There are two types of documents related to GPM/TRMM data: documents related to data use and documents related to products. Both documents can be downloaded from the GPM website <a href="mailto:(https://www.eorc.jaxa.jp/GPM/index.html">(https://www.eorc.jaxa.jp/GPM/index.html</a>). You can also download the sample codes described in this document from Top Page > Data Utilization

Documentation for GPM data use includes

GPM Data Application Handbook

file naming convention

|     | (PD)                                          | DPR                                                   | Тор                    | Overview               | Materials               | Archives            | Data Utilization           | Links               | JP         |   |
|-----|-----------------------------------------------|-------------------------------------------------------|------------------------|------------------------|-------------------------|---------------------|----------------------------|---------------------|------------|---|
|     | Archiv                                        | es                                                    |                        |                        | pl                      | X                   |                            |                     | 4          | X |
| Top | p > Archives                                  | > TRMM/GPM V                                          | 07                     |                        |                         |                     |                            |                     |            |   |
|     |                                               | TRMM/GPM \                                            | 707 TRMM/GPN           | I V06 TRMM/GP          | M V06X GPM/V05          | TRMMV7A             | GSMaP Reference            | s Others            |            |   |
|     |                                               |                                                       | ſ                      | RMM/GPI                | M Products              | (Version            | 07)                        |                     |            |   |
| Th  | ne format of L2                               | 2/L3 products fo                                      | r GPM (Version06) a    | nd TRMM (correspon     | ding to V8) has been in | tegrated and the la | test algorithm is Version0 | 7 (TRMM correspondi | ng to V9). |   |
|     |                                               |                                                       |                        |                        | TRMM                    |                     | G                          | PM                  |            |   |
|     |                                               | PR/DPR                                                | L1B                    | v                      | 07 (corresponded to V   | )                   | V07 2014                   | /03/08-current V07  |            |   |
|     |                                               | PR/DPR I                                              | 2/L3                   | v                      | 07 (corresponded to V   | )                   | V07 2014                   | /03/08-current V07  |            |   |
|     |                                               | SLH                                                   |                        | v                      | 07 (corresponded to V   | ))                  | V07 2014                   | /03/08-current V07  |            |   |
|     | NASA                                          | PR/E                                                  | PR comb,(CSH)          | v                      | 07 (corresponded to V   | )                   | V07 2022                   | /05/09-current V07  |            |   |
|     |                                               | V                                                     | RS/TMI/GMI             | v                      | 07 (corresponded to V   | ))                  | V07 2022                   | /05/09-current V07  |            |   |
|     |                                               |                                                       |                        |                        |                         |                     |                            | 1 E                 | it 2022/05 |   |
|     |                                               | 700-                                                  | _                      |                        |                         |                     |                            |                     | 40         |   |
|     |                                               | <b>Uppe</b>                                           | Тор                    | Overview               | Materials               | Archives            | Data Utilization           | Links               | - PE       |   |
|     | Data L                                        | Jtilizatio                                            | on                     |                        | A                       |                     | -                          | AL E                | -1         | X |
| To  | op > Data Utili:                              | zation                                                |                        |                        | - 660 - 20<br>          |                     | 17.4 202                   |                     |            |   |
|     |                                               |                                                       |                        | D                      | ata Downlo              | ad                  |                            |                     |            |   |
| 12  | GPM produc                                    | ts "G-Portal Ear                                      | th observation satell  | ite data providing sys | lem"                    |                     |                            |                     |            |   |
|     |                                               |                                                       |                        | D                      | ata Utilizat            | ion                 |                            |                     |            |   |
|     | Data Utilizat<br>Documents i<br>Papers relati | tion Handbook<br>related to produ<br>ed to products a | ts are here<br>re here |                        |                         |                     |                            |                     |            |   |

Click "TRMM/GPM V07" to see the list of documents for product version 07.

GPM/TRMM Data Loading Program Guide (IDL version)

The products, programs, and sample data described in this document are as follows

|           |         |        | _        |
|-----------|---------|--------|----------|
| Table 3.1 | List of | Sample | Programs |

| product | sample program              | sample data                                     |
|---------|-----------------------------|-------------------------------------------------|
| L2DPR   | sample_L2_DPR_IDL.pro       | GPMCOR_DPR_2112070007_0140_04417_L2S_DD2_07A.h5 |
| L3DPR   | sample_L3_DPR_IDL.pro       | GPMCOR_DPR_1806_M_D3M_07X.EORC.h5               |
| GSMaP   | sample_GSMaP_HDF5_IDL.pro   | GPMMRG_MAP_2112010000_H_L3S_MCH_05A.h5          |
|         | sample_GSMaP_bin_IDL.pro    | gsmap_gauge_now.20211201.0000.dat               |
|         | sample_GSMaP_NetCDF_IDL.pro | GPMMRG_MAP_2112010000_H_L3S_MCN_05A.nc          |

# 4. installation of library tools

When reading GPM/TRMM data in IDL, you only need to install IDL itself. No installation of related libraries is required.

This manual has been tested in the following environments

| (data) item | environment                                 |
|-------------|---------------------------------------------|
| calculator  | Intel(R) Xeon(R) CPU ES-2665 2.4GHz         |
| OS          | Red Hat Enterprise Linux Server release 6.4 |
| IDL         | Version 8.0.1                               |

# 5. GPM/TRMM data read (IDL)

IDL (Interactive Data Language) is a programming language for data analysis commonly used in scientific and technical computing.

# 5.1 L2 data reading

## 5.1.1 Source Programs

The following is an example program that reads L2DPR. It reads the data Latitude, Longitude, and precipRateESurface from the HDF5 file specified by fnL2.

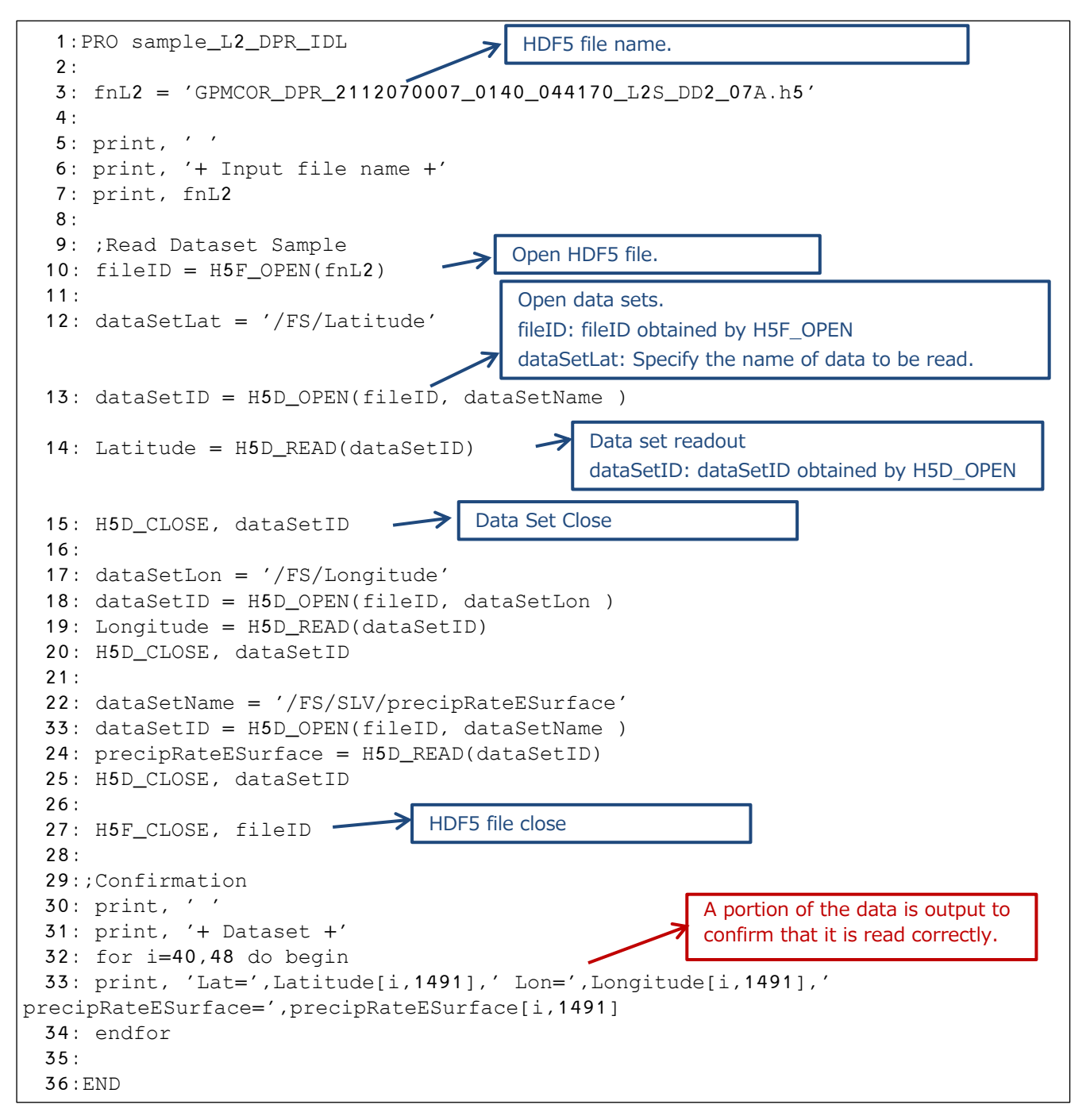

#### 5.1.2 Execution results

The following are the results of executing the program described in 5.1.1.

```
$ idl
IDL Version 8.0.1 (linux x86_64 m64). (c) 2010, ITT Visual Information Solutions
Installation number: 70882.
Licensed for use by: JAXA
IDL> .run sample_L2_DPR_IDL.pro
% Compiled module: SAMPLE_L2_DPR_IDL.
IDL> sample_L2_DPR_IDL
+ Input file name +
.GPMCOR_DPR_2112070007_0140_044170_L2S_DD2_07A.h5
% Loaded DLM: HDF5.
+ Dataset +
Lat= -19.8801 Lon= 30.4024 precipRateESurface= 3.42141
Lat= -19.8574 Lon= 30.3586 precipRateESurface= 3.70716
Lat= -19.8345 Lon= 30.3147 precipRateESurface= 3.20117
Lat= -19.8117 Lon= 30.2709 precipRateESurface= 3.00306
Lat= -19.7884 Lon= 30.2264 precipRateESurface= 3.32433
Lat= -19.7651 Lon= 30.1819 precipRateESurface= 4.20975
Lat= -19.7416 Lon= 30.1372 precipRateESurface= 3.18332
Lat= -19.7176 Lon= 30.0917 precipRateESurface= 1.59663
Lat= -19.6936 Lon= 30.0461 precipRateESurface= 1.63730
IDL>
```

## 5.2 L3 data reading

## 5.2.1 Source Programs

The following is an example of an L3DPR reading program, reading data named precipRateESurface from a file specified by fnL3.

| 1:PRO sample_L3_DPR_IDL                                        |
|----------------------------------------------------------------|
| 2: HDE5 file name.                                             |
| 3: fnL3 = ' GPMCOR_DPR_1806_M_D3M_07X.EORC.h5'                 |
| 4 :                                                            |
| 5: print, ' '                                                  |
| 6: print, '+ Input file name +'                                |
| 7: print, fnL3                                                 |
| 8:                                                             |
| 9: fileID = H5F_OPEN(fnL3)                                     |
| 10:                                                            |
| 11:;Read Dataset Sample                                        |
| 12: dataSetName = '/FS/G1/precipRateESurface/me <u>an'</u>     |
| Open data sets.                                                |
| fileID: fileID obtained by H5E_OPEN                            |
| dataSatNamo: Spacify the name of the                           |
| uatasetivanie. Specify the name of the                         |
| 13: dataSetID = H5D_OPEN(fileID, dataSetName) data to be read. |

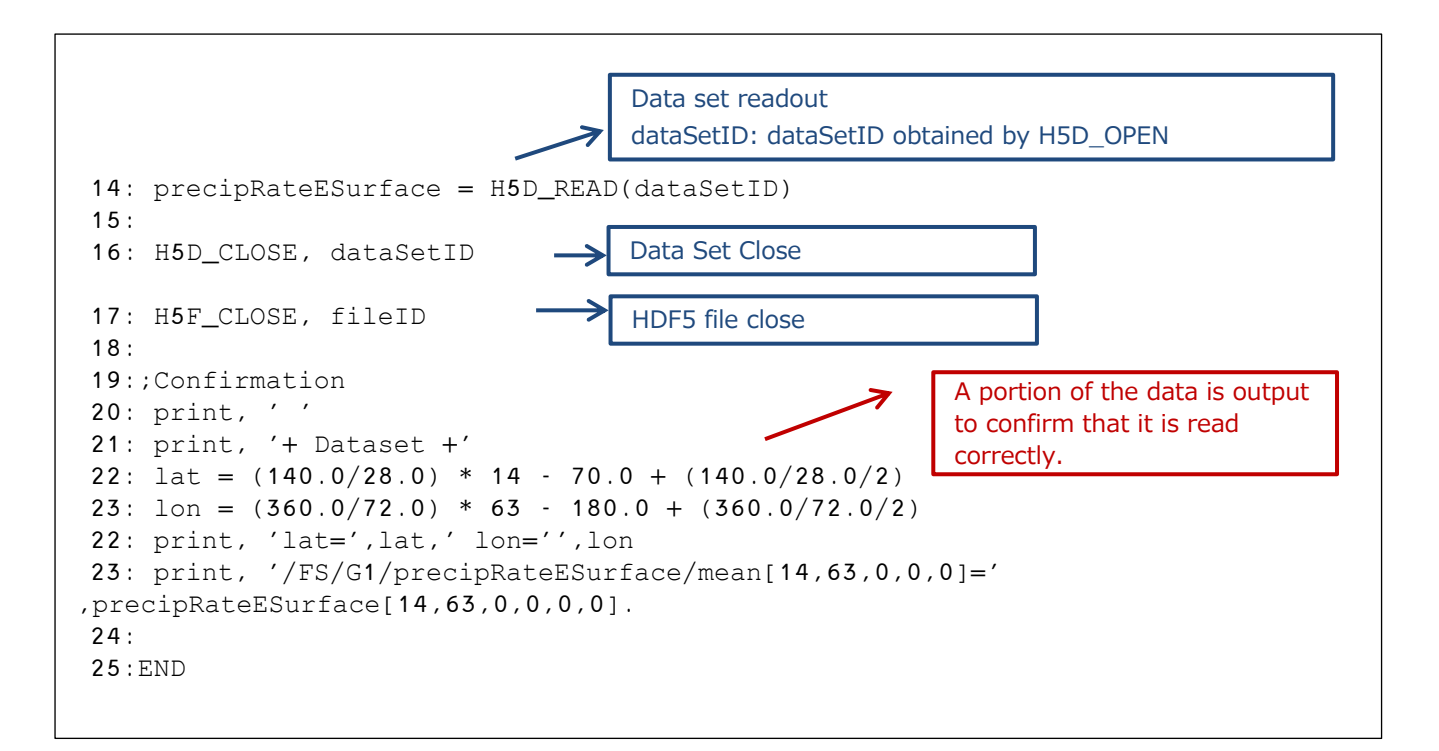

## 5.2.2 Execution results

The following are the results of executing the program described in 5.2.1.

```
$ idl
IDL Version 8.0.1 (linux x86_64 m64). (c) 2010, ITT Visual Information Solutions
Installation number: 70882.
Licensed for use by: jaxa
IDL> .run sample_L3_DPR_IDL.pro
% Compiled module: SAMPLE_L3_DPR_IDL.
IDL> sample_L3_DPR_IDL
+ Input file name +
data_07A/GPMCOR_DPR_1806_M_D3M_07X.EORC.h5
% Loaded DLM: HDF5.
+ Dataset +
lat= 2.50000 lon= 137.500
/FS/G1/precipRateESurface/mean[14,63,0,0,0]= 2.13081
IDL>
```

## 5.3 GSMaP\_HDF5 Data Image Display

## 5.3.1 Source prog ram

The following sample program creates an image image from a GSMaP file specified by fnL3 and displays it on the screen.

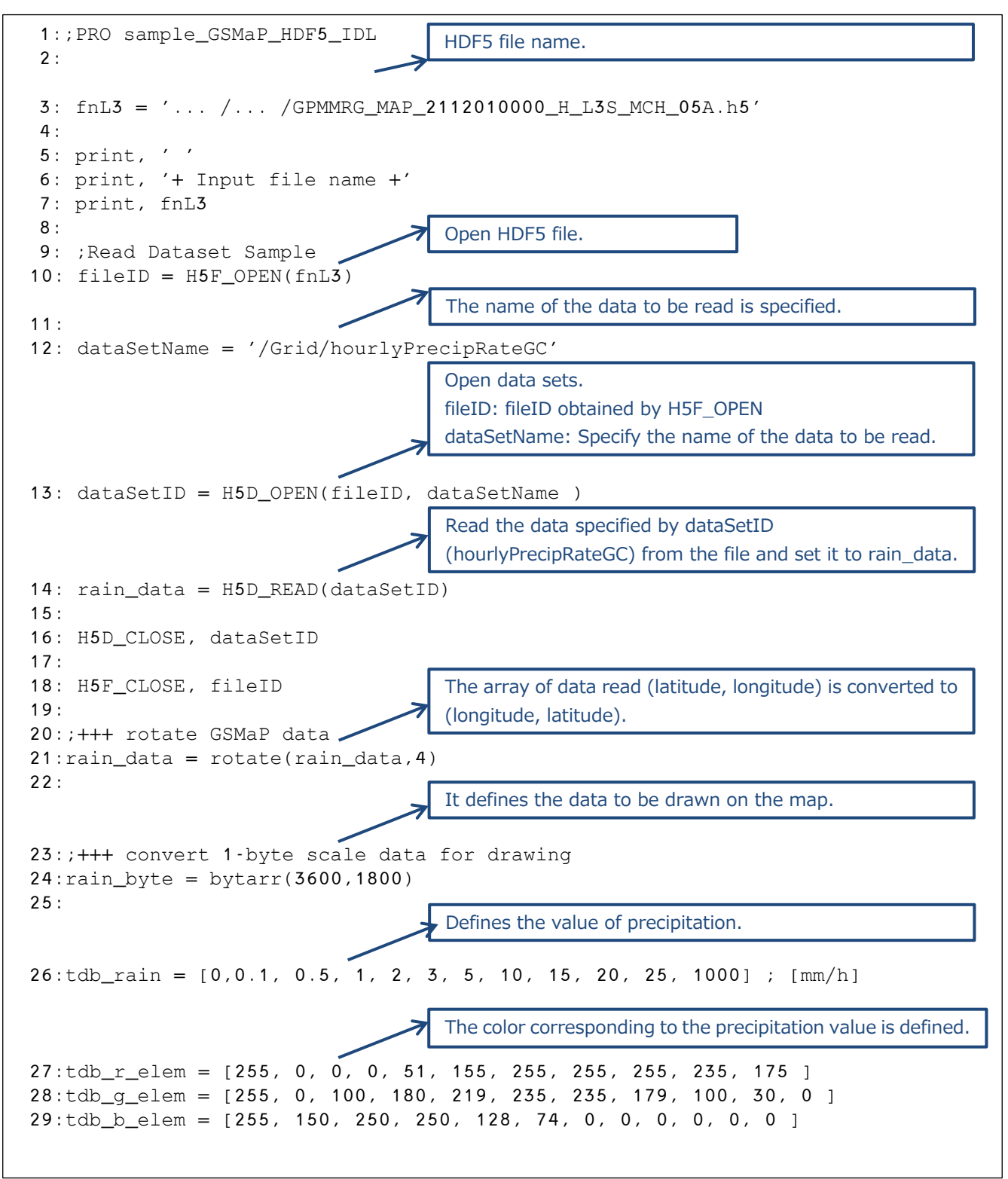

GPM/TRMM Data Loading Program Guide (IDL version)

```
30:
                                         Creation of image data
31:num_size = size(tdb_r_elem)
                                         For the data read in, the amount of precipitation is checked
32:num = num_size(1)
                                         and the color (i) corresponding to the precipitation value is
33:
                                         set to rain_byte.
34: for i=0L, num - 1L do begin
35: w = where( (tdb_rain[i] le rain_data) and (rain_data lt tdb_rain[i+1L]), cw )
36: if (cw ge 1) then begin
37: rain_byte(w) = i
                                         Display Settings
38: endif
                                         retain=2: IDL manages drawing data
39:endfor ; i
                                         decomposed=0: Pseudo color, 0: Pseudo color, 0: Pseudo
40:
41:;+++ set color
                                         color, 0: Pseudo color
42:device,retain=2,decomposed=0
43:
                                         Colors are set
44:tvlct, r, g, b, /get
45:r[0:num-1L] = tdb_r_elem[*].
46:q[0:num-1L] = tdb_q_elem[*].
47:b[0:num-1L] = tdb_b_elem[*].
48:r[255]=0 & g[255]=0 & b[255]=0
49:tvlct, r, g, b
50:
51:;+++ draw on map
52:window, 1, xsize=800, ysize=400, title='GSMaP_HDF5'
53:
                          Map Settings
                          CYLINDRICAL: cylindrical equidistant projection, LIMIT: latitude and
                          longitude of lower left and upper right
                          POS: lower left and upper right coordinates, noerase: do not erase the
                         screen before drawing
54:MAP_SET, 0, 0, /CYLINDRICAL, $
55: LIMIT=[-60, -180, 60, 180], pos=[0.1, 0.1, 0.9, 0.9], $
56: /n<u>oerase</u>,
                /NOBORDER
57:
         Setting from image data
         rain byte: Image data, COMPRESS=1: Inverse map transformation for each pixel
         LATMIN=-90: latitude corresponding to the first row of the image, LONMIN=-180: longitude corresponding
         to the leftmost column of the image
         LATMAX=90: latitude corresponding to the last row of the image, LONMAX=180: longitude corresponding to
         the rightmost column of the image
58:result = MAP_IMAGE(rain_byte, x0, y0, xsize, ysize, $ 🧈
59: COMPRESS=1, SCALE=0.05, $
60: LATMIN=-90, LONMIN=-180, $
61: LATMAX=90, LONMAX=180)
62:
                          Image rendering
63:TV, result, x0, y0, xsize=xsize, ysize=ysize
64:
65:map_continents
66:map_grid, LABEL=1, CHARSIZE=1.0, GLINESTYLE=1, $
67: LATLAB=-15, LONLAB=-45, $
68: LONDEL=30, LATDEL=10, /BOX_AXES
69:
70:write_png,'sample_GSMaP_HDF5_IDL.png',tvrd(/true)
71:END
```

## 5.3.2 Execution results

The following figure shows the results of executing the program described in 5.3.1. When the program is executed, the figure shown in Figure 5.3.1 is displayed.

```
$ idl
IDL Version 8.0.1 (linux x86_64 m64). (c) 2010, ITT Visual Information Solutions
Installation number: 70882.
Licensed for use by: jaxa
IDL> .run sample_GSMaP_HDF5_IDL_20151221.pro
% Compiled module: $MAIN$.
+ Input file name +
GPMMRG_MAP_2112010000_H_L3S_MCH_05A.h5
% Loaded DLM: HDF5.
% Compiled module: MAP_SET.
% Compiled module: MAP_SET.
% Compiled module: MAP_IMAGE.
% Compiled module: MAP_CONTINENTS.
% Compiled module: MAP_GRID.
IDL>
```

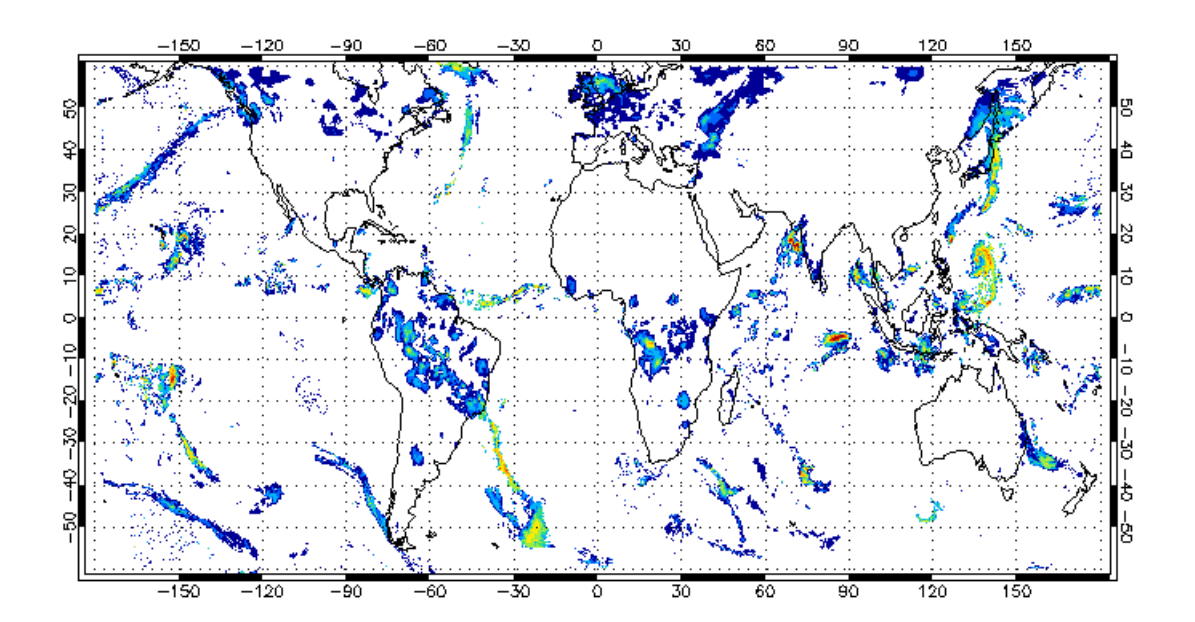

Figure 5.3.1 Execution results

# 5.4 GSMaP\_bin data image display

## 5.4.1 Source Programs

The following sample program creates an image image from the GSMaP file specified in fn\_bin and displays it on the screen.

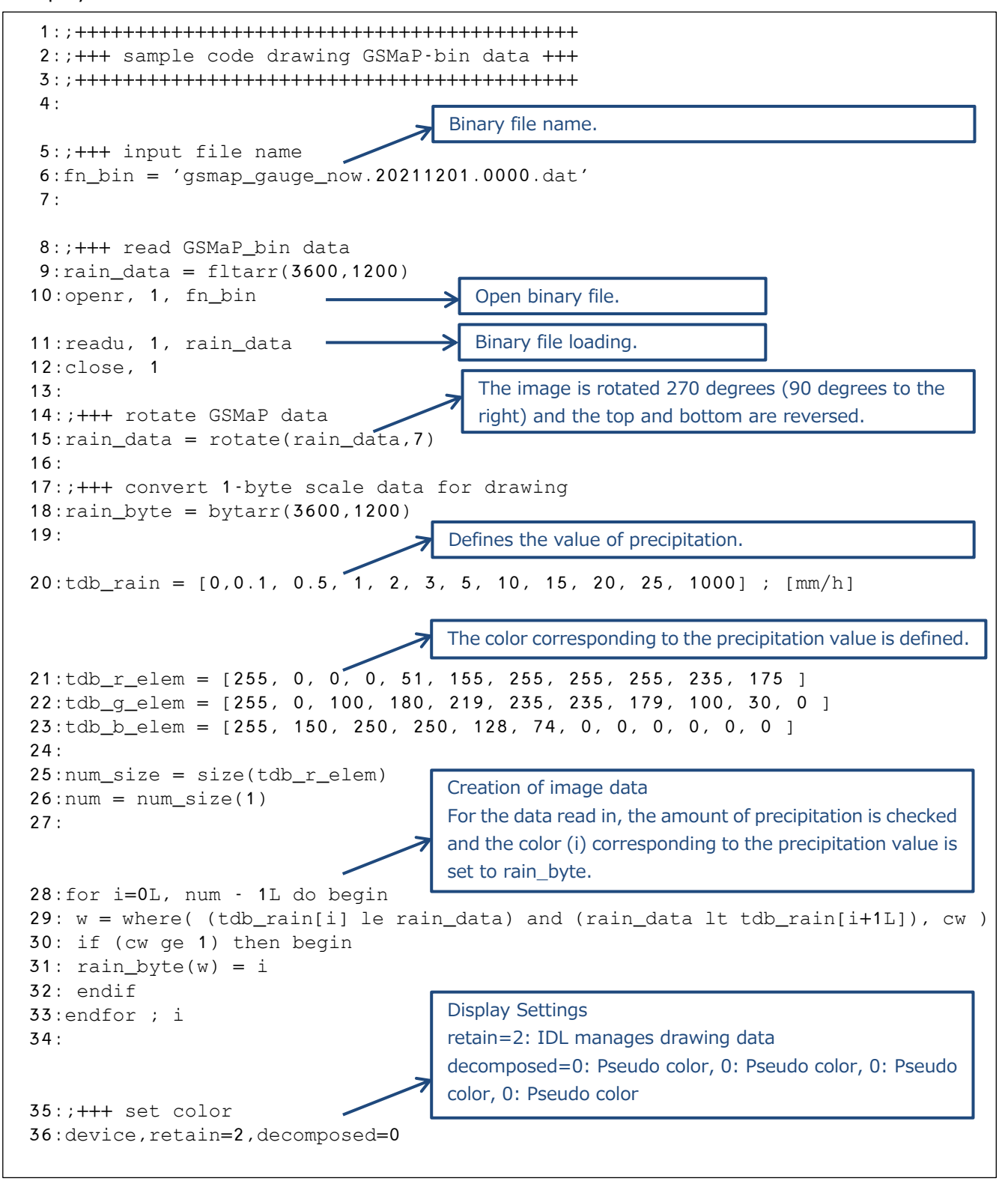

```
Colors are set
37:
38:tvlct, r, g, b, /get
39:r[0:num-1L] = tdb_r_elem[*].
40:g[0:num-1L] = tdb_g_elem[*].
41:b[0:num-1L] = tdb_b_elem[*].
42:r[255]=0 & g[255]=0 & b[255]=0
43:tvlct, r, g, b
44:
45:;+++ draw on map
46:window, 0, xsize=800, ysize=400, title='GSMaP_bin'
47:
                          Map Settings
                          CYLINDRICAL: cylindrical equidistant projection, LIMIT: latitude and
                         longitude of lower left and upper right
                         POS: lower left and upper right coordinates, noerase: do not erase the
                          screen before drawing
                         NOBORDER: Do not draw a border around the map
48:MAP_SET, 0, 180, /CYLINDRICAL, $
49: LIMIT=[-60, 0, 60, 360], pos=[0.1, 0.1, 0.9, 0.9], $
50: /noerase, /NOBORDER
51:
      Setting from image data
      rain_byte: Image data, COMPRESS=1: Inverse map transformation for each pixel
      LATMIN=-90: latitude corresponding to the first row of the image, LONMIN=-180: longitude corresponding to
      the leftmost column of the image
      LATMAX=90: latitude corresponding to the last row of the image, LONMAX=180: longitude corresponding to the
      rightmost column of the image
                                                                       7
52:result = MAP_IMAGE(rain_byte, x0, y0, xsize, ysize, $
53: COMPRESS=1, SCALE=0.05, \
54: LATMIN=-60, LONMIN=0, $
55: LATMAX=60, LONMAX=360)
56:
                          Image rendering
57:TV, result, x0, y0, xsize=xsize, ysize=ysize
58:
59:map_continents
60:map_grid, LABEL=1, CHARSIZE=1.0, GLINESTYLE=1, $
61: LATLAB=-15, LONLAB=-45, 
62: LONDEL=30, LATDEL=10, /BOX_AXES
63:
64: write_png,'sample_GSMaP_bin_IDL.png',tvrd(/true)
65:END
```

## 5.4.2 Execution results

The following figure shows the results of executing the program described in 5.4.1. When the program is executed, the figure shown in Figure 5.4.1 is displayed.

```
$ idl
IDL Version 8.0.1 (linux x86_64 m64). (c) 2010, ITT Visual Information Solutions
Installation number: 70882.
Licensed for use by: jaxa
IDL> .run sample_GSMaP_bin_IDL.pro
% Compiled module: $MAIN$.
% Compiled module: MAP_SET.
% Compiled module: MAP_IMAGE.
% Compiled module: MAP_CONTINENTS.
% Compiled module: MAP_GRID.
IDL>
```

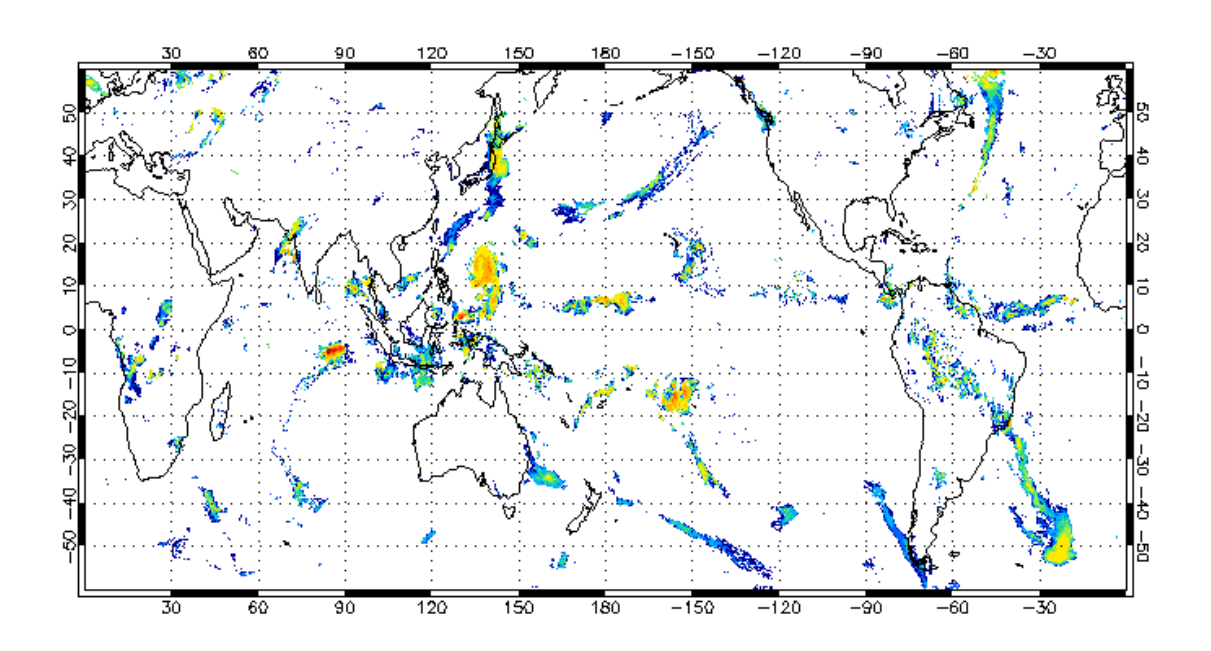

Figure 5.4.1 Execution results

## 5.5 GSMaP\_NetCDF data image display

## 5.5.1 Source Programs

The following sample program creates an image image from a GSMaP file specified by fnL4 and displays it on the screen.

```
1:PRO sample_GSMaP_NetCDF_IDL
                                    NetCDF file name.
2:
3:fnL4 = '... /... /data_07A/GPMMRG_MAP_2112010000_H_L3S_MCN_05A.nc'
4:print, '
5:print, '+ Input file name +'
6:print, fnL3
7:
8:; Read Dataset Sample
9:; fileID = H5F_OPEN(fnL3)
10:;
11:; dataSetName = '/Grid/hourlyPrecipRateGC'
12:; dataSetID = H5D_OPEN(fileID, dataSetName )
13:; rain_data = H5D_READ(dataSetID)
14:; H5D_CLOSE, dataSetID
15:
16:; H5F_CLOSE, fileID
17:
18:; Read Dataset Sample with netcdf
                                            Open NetCDF file.
19: fileID = NCDF_OPEN(fnL4)
20:
                                                          NetCDF file loading.
21: dataSetName = 'hourlyPrecipRateGC'
22: dataSetID = NCDF_VARID(fileID, dataSetName )
23: NCDF_VARGET, fileID, dataSetID, rain_data
24:
25: NCDF_CLOSE, fileID
                                       The array of data read (latitude, longitude) is converted
26:
                                       to (longitude, latitude).
27:;+++ rotate GSMaP data
28:rain_data = rotate(rain_data,4)
29:
30:; +++ convert 1-byte scale data for drawing
31:rain_byte = bytarr(3600,1800)
32:
                                      Defines the value of precipitation.
33:tdb_rain = [0,0.1, 0.5, 1, 2, 3, 5, 10, 15, 20, 25, 1000]; [mm/h]
                                      The color corresponding to the precipitation value is
                                      defined.
34:tdb_r_elem = [255, 0, 0, 0, 51, 155, 255, 255, 255, 235, 175 ]
35:tdb_q_elem = [255, 0, 100, 180, 219, 235, 235, 179, 100, 30, 0]
36:tdb_b_elem = [255, 150, 250, 250, 128, 74, 0, 0, 0, 0, 0, 0]
37:
38:num_size = size(tdb_r_elem)
39:num = num_size(1)
40:
```

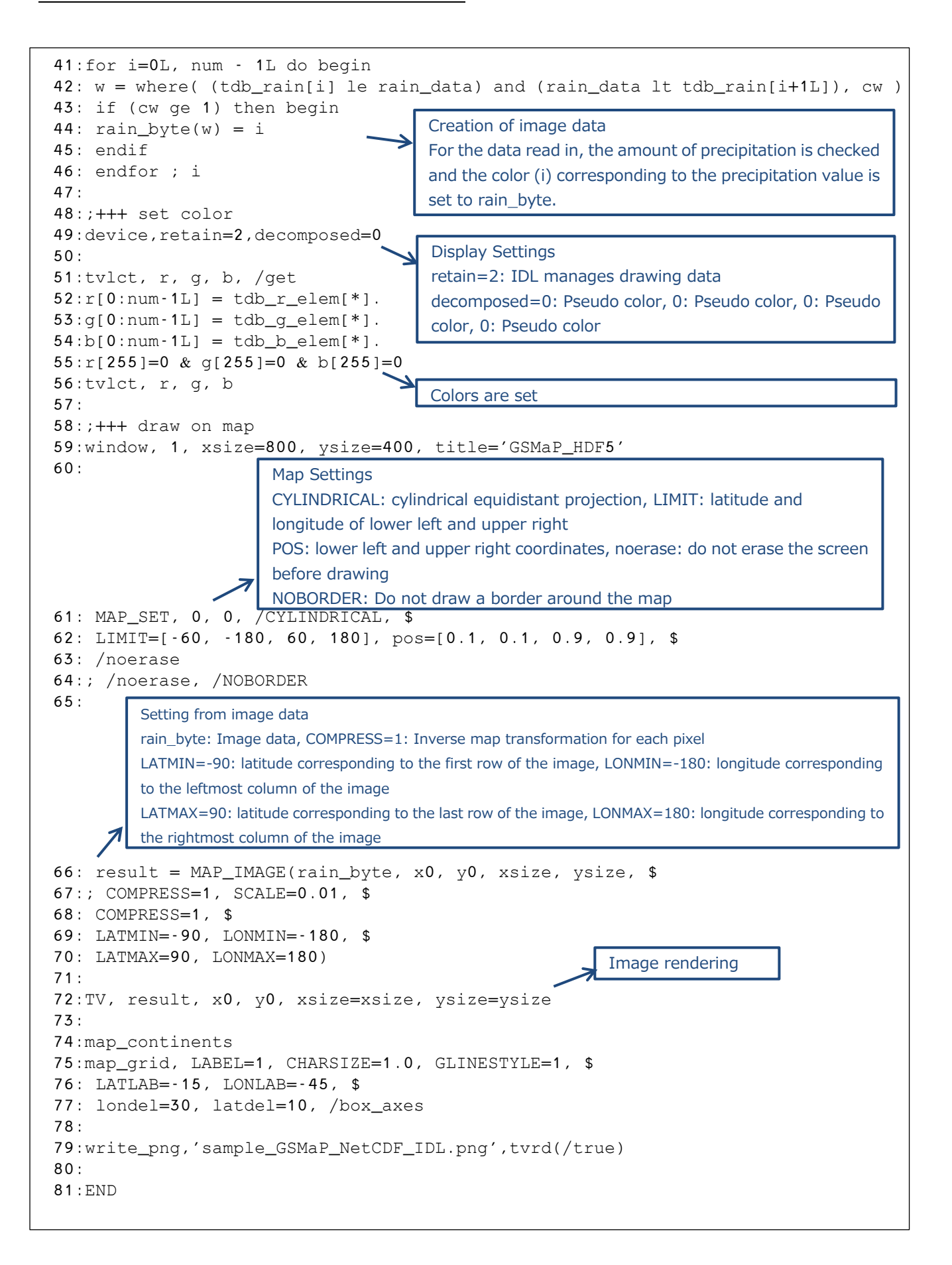

## 5.5.2 Execution results

The following figure shows the results of executing the program described in 5.5.1. When the program is executed, the figure shown in Figure 5.5.1 is displayed.

```
$ idl
IDL> .run sample_GSMaP_NetCDF_IDL.pro
% Compiled module: SAMPLE_GSMAP_NETCDF_IDL.
IDL> sample_GSMaP_NetCDF_IDL
+ Input file name +
    ... /... /data_07A/GPMMRG_MAP_2112010000_H_L3S_MCN_05A.nc
% Loaded DLM: NCDF.
% Compiled module: MAP_SET.
% Loaded DLM: LAPACK.
% Compiled module: MAP_SET.
% Compiled module: MAP_IMAGE.
% Compiled module: MAP_CONTINENTS.
% Compiled module: MAP_GRID.
% Loaded DLM: PNG.
```

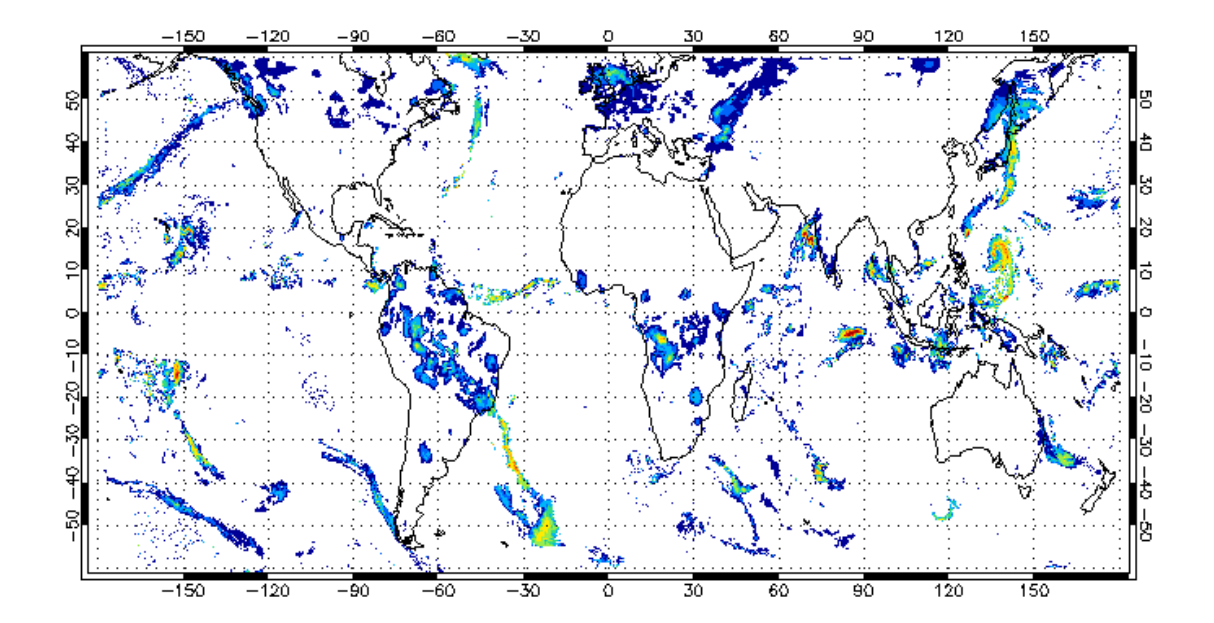

Figure 5.5.1 Execution results

| version<br>number | Date       | Revised contents                                                                                                    | remarks |
|-------------------|------------|----------------------------------------------------------------------------------------------------|---------|
| 1                 | 2016/1/26  |                                                                                                    |         |
| 2                 | 2016/9/26  | <ul> <li>4. installation of libraries and tools: installation of</li> <li>HDF5</li> <li>Delete description of</li> </ul>                                                   |         |
| 3                 | 2017/9/13  | <ol> <li>Introduction: python description added to Table         <ol> <li>flowchart revised accordingly.             <ul></ul></li></ol></li></ol>                         |         |
| 4                 | 3/15/2018  | 3. Related documents and sample programs available: Table 3.1 sample program list added.                                                                                   |         |
| 5                 | 2/5/2019   | <ul><li>13. Correction due to addition of TRMM and renewal<br/>of GPM site</li><li>5.1, 5.2 Item name change</li></ul>                                                     |         |
| 6                 | 12/6/2021  | <ol> <li>modified to GSMaP product version 5 and<br/>GPM/TRMM product version 7.</li> <li>revised availability of related documentation and<br/>sample programs</li> </ol> |         |
| 7                 | 12/24/2021 | Table 3.1 Sample data updated to V76 Corrected code description to match V7                                                                                                |         |
| 8                 | 2/21/2022  | 5.1, 5.2 lat/lon display added. Corrected errors.<br>5.5 Add GSMaP_NetCDF data display                                                                                     |         |

## revision history